## WIPO PAY: PAYING FOR LISBON FEES

Hey there! Welcome to our tutorial.

In this video you will learn how to pay for your Lisbon fees in WIPO Pay.

WIPO Pay is WIPO's payment application. With WIPO Pay you can pay your Lisbon fees, in particular, fees for international registration, modification, and individual fees under the Geneva Act.

Please note that you can proceed with the payment only when your competent authority shares a payment link with you. Follow that link to access WIPO Pay.

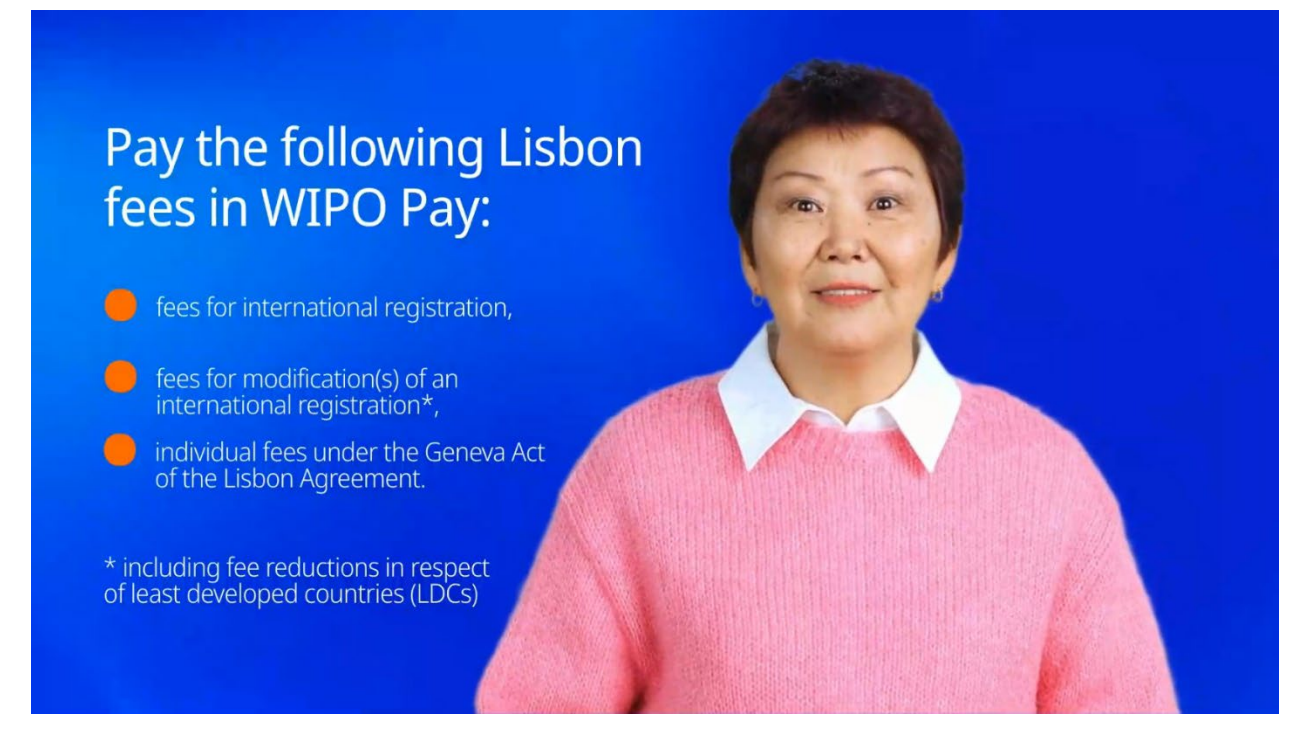

You will be asked to log in to your WIPO Account first.

If you still don't have a WIPO Account, please check one of our previous tutorials about this topic.

| Welcome to WIPO   Login with your WIPO Account to access WIPO's online IP   Services     Username   Password     Login   Create WIPO Account |                                                                                        |                      |
|----------------------------------------------------------------------------------------------------|----------------------------------------------------------------------------------------|----------------------|
| Username Password  Login  Create WIPO Account                                                                                                | Welcome to WIPO<br>Login with your WIPO Account to access WIPO's online IP<br>services | Weld                 |
| Login<br>Create WIPO Account                                                                                                    | Username<br>Password                                                                   | Username<br>Password |
| Create WIPO Account                                                                                                    | Login                                                                                  |                      |
|                                                                                                    | Create WIPO Account                                                                    |                      |

You will find your fee already in the basket. You are ready to proceed with the payment.

| Basket             |                       |                         |                        |                      |                    |                    |
|--------------------|-----------------------|-------------------------|------------------------|----------------------|--------------------|--------------------|
| Currently you can  | pay your fees through | WIPO Pay for: PCT, eHag | ue, eLisbon, Domain Na | ame Disputes and UPC | V Online Services. |                    |
| elect columns      |                       |                         |                        |                      |                    |                    |
| Business reference | Your reference        | Payment subject         | Item description       | Amount due           | Payment status     |                    |
| LIS/APP_00010234   |                       | Lisbon fees             |                        | 2789.00 CHF          | Unpaid             | Remove from basket |
|                    |                       | Тс                      | otal amount due CHF 27 | 789.00               |                    |                    |

Click to choose your payment method.

| WIFO Pay               |                             |                            |                                |                                     |                |
|------------------------|-----------------------------|----------------------------|--------------------------------|-------------------------------------|----------------|
| Payment det            | ails                        |                            |                                |                                     |                |
| Your WIPO account is o | currently associated to the | e customer 180718 TestComp | any for billing purposes, if t | this is incorrect please <u>con</u> | tact us.       |
| Choose payment meth    | od                          |                            |                                |                                     | · ·            |
| Select columns         |                             |                            |                                |                                     |                |
| Business reference     | Your reference              | Payment subject            | Item description               | Amount due                          | Payment status |
| LIS/APP_00010234_005   |                             | Lisbon fees                |                                | 2789.00 CHF                         | Unpaid         |
|                        |                             | Total amo                  | ount due CHF 2789.00           |                                     | and and        |
|                        |                             |                            |                                |                                     | 1ET            |

Select a payment method from the list.

| WIPO Pay                               |                                                     |                                           |         |
|----------------------------------------|-----------------------------------------------------|-------------------------------------------|---------|
|                                        |                                                     |                                           |         |
| Payment details                        |                                                     |                                           |         |
| Your WIPO account is currently associa | ited to the customer 180718 TestCompany for billing | purposes, if this is incorrect please con | act us. |
| Choose payment method                  |                                                     |                                           |         |
|                                        |                                                     |                                           |         |
| Bank transfer<br>Credit/Debit card     |                                                     |                                           |         |
| Current Account at WIPO<br>PayPal      |                                                     |                                           |         |
| LIS/APP_00010234_005                   | Lisbon fees                                         | 2789.00 CHF                               | Unpaid  |
|                                        | Total amount due CHF                                | 2789.00                                   |         |
|                                        |                                                     |                                           |         |
|                                        |                                                     |                                           |         |

Remember that if you would like to pay with an eWallet, first choose the "Credit/Debit card" option from the list. Later it will be possible to choose one of the available eWallets.

If you choose to pay with a bank transfer, WIPO will send a notification with payment instructions to the e-mail connected to your WIPO Account.

Click on "Continue" to proceed with the payment.

| Choose payment method<br>Credit/Debit card |                 |                    |                           |                          |
|--------------------------------------------|-----------------|--------------------|---------------------------|--------------------------|
| Business refere Your reference             | Payment subject | Item description   | Amount due<br>2789.00 CHF | Payment status<br>Unpaid |
|                                            | Total amoun     | nt due CHF 2789.00 |                           |                          |

By choosing "Credit/Debit card" as a payment method, you will see a menu with a selection of cards and eWallets.

| Cho                                                                                                    | ose your payment method     |
|----------------------------------------------------------------------------------------------------|-----------------------------|
|                                                                                                    | CHF 2789.00                 |
| VIS                                                                                                    | A Visa                      |
| •                                                                                                    | Mastercard                  |
| and the second second second second second second second second second second second second second second second | American Express            |
| 0                                                                                                    | Diners Club                 |
| Disce                                                                                                    | Discover                    |
| GP.                                                                                                    | ay Google Pay               |
| SAMS<br>Roy                                                                                                    | Samsung Pay                 |
| Alipa                                                                                                    | r+ Alipay+                  |
|                                                                                                    | China Union Pay             |
|                                                                                                    |                             |
|                                                                                                    | Secure payment by Datatrans |
|                                                                                                    |                             |

Congratulations! Your fee is paid, and you will soon receive a payment confirmation to the e-mail address connected to your WIPO Account.

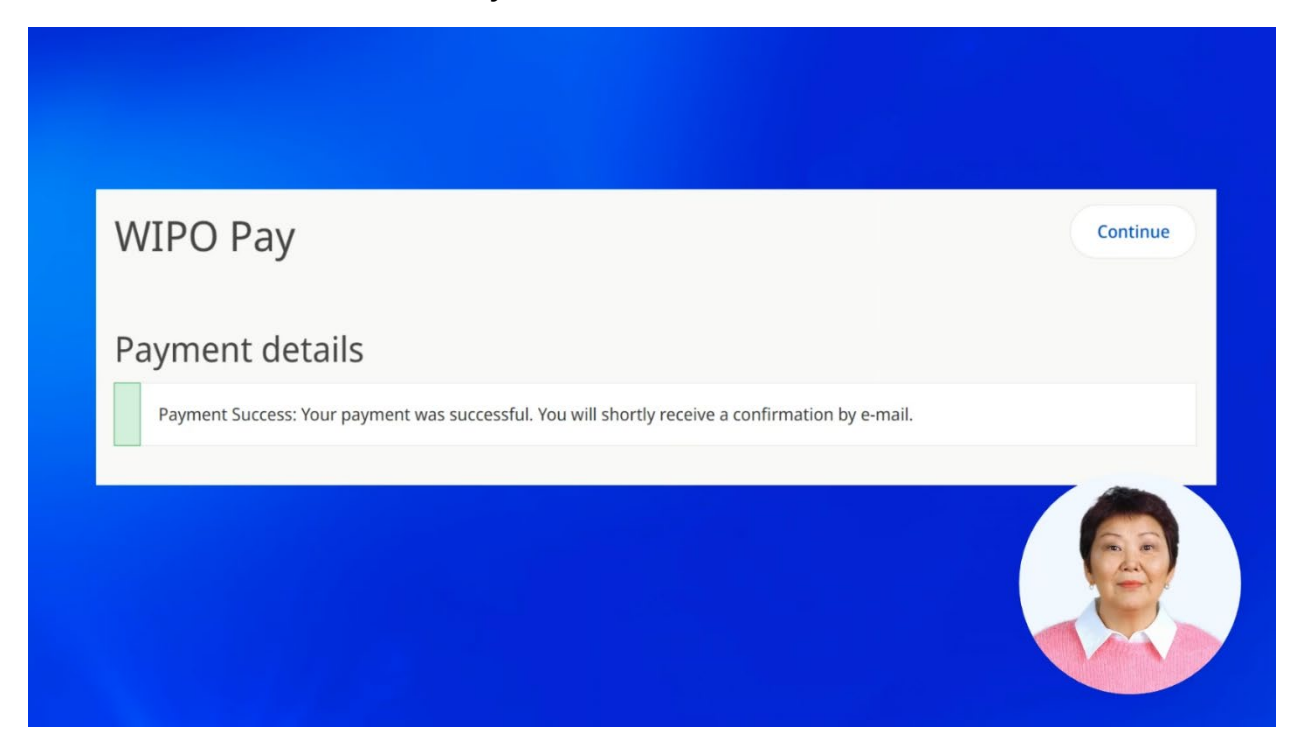

You will find information about your payment under the "Basket status". Here are all the references you need for communication with WIPO.

| This section shows information about  | It the payment transaction that was made, the refe               | rence numbers shown here are useful for us              |
|---------------------------------------|------------------------------------------------------------------|---------------------------------------------------------|
| to help you in the case that you have | e any questions regarding this payment transaction               | l.                                                      |
| Payment subject Lisbon fees           | Basket number EPMT-LO8P-JP83                                     | Amount due 2789.00 CHF                                  |
|                                       | Basket status Processing<br>Transaction number LIPMTFI-200291879 | Payment status Paid<br>Payment method Credit/Debit card |
|                                       | Transaction number LIPMTFI-200291879                             | Payment method Credit/Debit card                        |

You can find all the necessary references also in the payment confirmation e-mail.

You will receive a payment receipt after the payment is processed at WIPO.

You can find more tutorials on our website - wipo.int.

Finally, a reminder to **be aware of possible scam attempts** by phone, email, or text message. You can learn more about how to protect yourself from different types of scams on the dedicated webpage on our website.

Thank you for watching our tutorial. See you next time!